**PER I NUOVI RUP**: Per essere inseriti in Oracle inoltrare una richiesta per e-mail a <u>gaia.depedis@roma1.infn.it</u>, <u>adriano.benvenuti@roma1.infn.it</u> e per ROMA3 <u>gianluca.difrancesco@roma3.infn.it</u>]; ed in 24-48 ore successive sarà possibile accedere al ciclo acquisti per inserire la RDA. Assicurarsi di avere: **SPID**, **firma digitale** (da richiedere al servizio direzione), **PEC INFN** (da richiedere al link <u>https://backpec.infn.it/backpec/help.html</u>). Registrarsi sul sito <u>https://ww2.anticorruzione.it/idp-sig/</u>

| ATTENZIONE PER CATERING, RISTORAZIONE E TRASPORTO PERSONE: CONTROLLARE CHE LA DITTA SIA NELLA WHITE LIST AL LINK<br>https://prefettura.interno.gov.it/it/prefetture/roma/evidenza/white-list<br>INSERIMENTO RDA E RICHIESTA PREVENTIVO: compilare tutti i campi previsti nel nuovo ciclo acquisti          |                                                                                                    |                                                                  |
|----------------------------------------------------------------------------------------------------|----------------------------------------------------------------------------------------------------|------------------------------------------------------------------|
| • Co<br>doo<br>]                                                                                                    | Compilare e <b>firmare digitalmete in PADES</b> tutta la la documentazione come da "MODULISTICA" per richiedere preventivo In<br>documentazione obbligatoriamente tramite piattaforma <b>MEPA o NOVAPA</b> e caricarla nella RDA<br><b>NOTE</b> - La fideiussione definitiva non è obbligatoria anche se fortemente consigliata negli acquisti con importi alti;<br>- La Nomina RUP d'ora in poi verrà prodotta automaticamente dal ciclo acquisti quindi non va inserita;<br>- <b>Ordini Fornitori Extra UE</b> - Vanno inserite due RDA come indicato in "Istruzioni generali per inserire RDA"                                                                                                    | viare la                                                         |
| ACQU                                                                                                    | UISTI SU MEPA: Per registrarsi vedere la relativa pagina di questo sito                                                                                                    |                                                                  |
| Video T                                                                                                    | Tutorial <b>per procedere</b> sul MEPA <u>Filmati - acquistinretepa;</u> <u>Ricerca (acquistinretep</u>                                                                                                    | <u>va.it)</u>                                                    |
| IMPORTANTE: <u>prima di iniziare</u> la TRATTATIVA DIRETTA, verificare sul MEPA a quale settore merceologico si è registrato il<br>fornitore (CPV) cruscotto/servizi/cerca impresa e <u>indicare sempre lo stesso</u> sia nella TD sia nel CIG                                                             |                                                                                                    |                                                                  |
| Al momer<br>del Proceo<br>autorizzar                                                                                                    | nento dell'apertura dell'offerta il RUP deve entrare dal cruscotto, con l'imbuto deve prendere la riga dove è indicato co<br>cedimento (NON RUP!) andare in "Autorizzazioni" sulla colonna di sx e fare aggiungi utente, inserire il proprio c<br>zarsi come Responsabile del Procedimento. <b>N.B. l'offerta si potrà vedere solo alla scadenza dei termini!!!</b>                                                                                                    | ome Responsabile<br>odice fiscale e                              |
| Solo una volta ottenuta l'offerta si può richiedere il CIG: cruscotto/cambio organizzazione/P.I. INFN. poi selezionare<br>acquisti/negoziazioni/MePa/RDO complete/ Sul menu a sinistra seleziona l'area "gestisci ANAC FORM E EFORM" e completa tutte le schede<br>previste sempre sul nel menu a sinistra |                                                                                                    |                                                                  |
| • 1                                                                                                    | Munirsi di CCNLapplicato della ditta Ricerca CCNL ( <u>cnel.it</u> )                                                                                                    |                                                                  |
| • 1                                                                                                    | Nella sezione "Dati generali di gara – Stazione appaltante" (sotto al codice AUSA, nel campo: FUNZIONI SVOLTE): il RU selezionare "aggiudicazione, stipula ed esecuzione del contratto"; Nella sezione "Definizione Ruoli" mettere sia su RUP che s<br>STIPULANTE il proprio nominativo                                                                                                    | IP deve<br>su SOGGETTO                                           |
| • • • • • • • • • • • • • • • • • • •                                                                                                    | Codice AUSA 0000241882- C.F della stazione appaltante: 84001850589 - Campo url: https://servizi-dac.dsi.ir<br>gestioneavvisi/listaAvvisi/0/1/-/1/10/0/-/1 (Dati Base Documenti) Codice ISTAT: inserire la città della sede lega<br>In SCELTA SCHEDA ANAC/Seleziona la tipologia di scheda di tuo interesse - Seleziona NO in "in tutte le schede dispo<br>Sopra o uguale 5k: AD3 – Affidamento diretto >=5k e entro i valori ammessi, Sotto 5k: AD5 – Affidamento diretto <51<br>DRTANTE: verificare la corretta trasmissione del CIG prima di stipulare                                                                                                    | ıfn.it/index.php/<br>ale del fornitore<br>mibili"<br>c€          |
| ACQU<br>ticket sy<br>Video tr<br><u>Manual</u>                                                                                                    | QUISTI SU NOVAPA: Al primo accesso registrarsi su NOVAPA entrare su <u>NovaPA - 888 Software Products (888sp.c</u><br>et su "serve aiuto" e chiedere di essere inseriti come RUP nella Sezione INFN di ROMA1 e di essere abilitato a vedere i forr<br>o tutorial per affidamento diretto: <u>https://mediawall.infn.it/video/1035/sessione-novapa-affidamento-diretto-</u> del-05-03-2024?channelName=_65e<br><u>uale affidamento diretto NOVAPA</u> : <u>https://www.romal.infn.it/servizi/amministrazione/pdf/contratti/manuale_</u> novapa/Manuale_affidamento_diretto_NovaP<br>Accedere al sito: <u>NovaPA - 888 Softwar e Products (888sp.cloud)</u><br>Nella tabella NOVAPA, evidenziando la riga della procedura, il RUP deve inserire in "Visibile da elenco da" i nomi di Adriano<br>Gaia De Pedis, Gianluca Di Francesco selezionandoli dall'elenco "Utente/gruppi autorizzati" | loud), creare un<br>nitori.<br>ec860e8978<br>A.pdf<br>Benvenuti, |
| • I<br>i<br>• N<br>• H                                                                                                    | All'inizio della procedura selezionare offerta economicamente più vantaggiosa con la quotazione dell'offerta economica a 10<br>Il fornitore selezionato sarà invitato tramite mail PEC; se il fornitore non fosse anagrafato fornire all'amministrazione il CF con<br>inserirlo in NOVAPA come specificato sul manuale pag. 19.<br>NOTE: per il codice AUSA, C.F. stazione appaltante e campo url vedi il riquadro precedente sul MEPA<br>Entrare con il proprio SPID per procedere sulla BDNCP sul sito: https://app.albofornitori.it/alboeproc/albo_infneproc                                                                                                    | ) e tecnica a 0.<br>1 la richiesta di                            |
| FASE PR                                                                                                    | PRE-ISTRUTTORIA:                                                                                                    |                                                                  |
| •                                                                                                    | Adeguare gli importi della RDA all'offerta ricevuta, caricare tutta la documentazione e inserire il CIG nel campo dedic                                                                                                    | cato;                                                            |
| •                                                                                                    | Inserire l'aggiudicatario solamente nella messaggistica, NON PREMERE il TASTO DI AGGIUDICAZION<br>l'amministrazione                                                                                                    | E, lo farà                                                       |
| •                                                                                                    | <b>Comunicare</b> il caricamento della documentazione ricevuta dal fornitore a: <u>gaia.depedis@roma1.infn.it</u> ,<br>adriano.benvenuti@roma1.infn.it e (per ROMA3 gianluca.difrancesco@roma3.infn.it)                                                                                                    |                                                                  |
| AGGIUDICAZIONE: Invio dell'ordine e del Patto di integrità da parte del RUP al fornitore:                                                                                                    |                                                                                                    |                                                                  |
| • NOVAPA: tramite PEC della piattaforma: prendere la gara e dal menù blu a sinistra far uscire la colonna che inizia con Dashboard sotto c'è "@ MESSAGGISTICA"                                                                                                    |                                                                                                    |                                                                  |
| •                                                                                                    | MEPA: allegando la documentazione firmata nella "sezione stipula"                                                                                                    |                                                                  |
| POST-C                                                                                                    | <b>CORDINE</b> - vedi il link di seguito: https://www.romal.infn.it/servizi/amministrazione/cont_forn.html                                                                                                    |                                                                  |